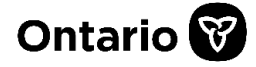

Ministère des Services au public et aux entreprises et de l'Approvisionnement Ministry of Public and Business Service Delivery and Procurement

## Registre des entreprises de l'Ontario Comment demander une clé d'entreprise | Guide étape par étape

Mise à jour du document : Le 22 novembre 2024

Vous devez détenir une clé d'entreprise pour avoir accès à votre profil du Registre des entreprises de l'Ontario (REO) et effectuer les dépôts exigés par les lois sur les sociétés. Les sociétés et autres entités créées ou enregistrées le 19 octobre 2021 ou à une date ultérieure recevront une clé d'entreprise dans le cadre du processus d'enregistrement.

Une clé d'entreprise consiste en une série unique de chiffres ou de caractères. Elle est envoyée à l'adresse courriel officielle, ou à l'adresse du bureau enregistré ou à une autre adresse commerciale, le cas échéant, de l'entreprise individuelle, de la société ou de toute autre entité régie par les lois sur les sociétés. Dans le présent guide étape par étape, vous apprendrez comment demander une clé d'entreprise à l'aide de notre <u>outil en ligne</u>.

La clé d'entreprise vous sera transmise à l'adresse courriel officielle indiquée dans votre dossier, le cas échéant. Si aucune adresse courriel officielle n'est indiquée dans votre dossier, la clé d'entreprise pourra vous être envoyée à l'adresse du bureau enregistré, du siège social ou de l'établissement principal (selon le type d'entité) figurant dans votre dossier. Si vous n'avez pas accès à cette adresse, vous pouvez également répondre à des questions supplémentaires pour demander votre clé d'entreprise. Vous trouverez de plus amples précisions à ces sujets dans le présent guide.

Si vous ne parvenez pas à vous procurer votre clé d'entreprise à l'aide du présent guide et de l'<u>outil en ligne</u>, veuillez téléphoner à l'InfoCentre ServiceOntario, qui est ouvert du lundi au vendredi de 8 h 30 à 17 h.

- Tél. : 416-314-8880
- Sans frais : 1-800-361-3223
- ATS: 416-325-3408

## Comment demander une clé d'entreprise

Une demande de clé d'entreprise peut être présentée sur le site Web du <u>Registre des</u> <u>entreprises de l'Ontario</u>.

**Étape 1 :** Sur le <u>site Web</u>, sélectionnez l'option nº 2, « Configurer votre profil pour le Registre des entreprises de l'Ontario ».

| porations to complete over 90<br>Iformation. |
|----------------------------------------------|
|                                              |
|                                              |
|                                              |
| ents                                         |
|                                              |
|                                              |
| ediaries                                     |
| iterme                                       |

Étape 2 : Cliquez sur « clé d'entreprise ».

## Set up your Ontario Business Registry profile To manage your business online and complete filings, you will need to first set up your OBR profile and gain authority over your business. To do this, you will need: to have an existing registered entity: You can use our step-by-step guide to decide on your ownership structure for your business and register online. e a company key: This is a unique 9-digit code that is required to link your business to your ServiceOntario Account: This is a login that gives you secure access to Government of Ontario services. a ServiceOntario Account: This will give you access to ServiceOntario's applications including the OBR. Learn how to set up your OBR profile

**Étape 3 :** Recherchez l'entité dans le REO en entrant l'information demandée. Vous pouvez utiliser le nom enregistré, le numéro de la société (Ontario) ou le numéro d'identification d'entreprise (NIE). Pour restreindre les résultats de recherche, vous pouvez cocher la case « Correspondance exacte » avant de cliquer sur « Rechercher maintenant ». Une fois les résultats affichés, cliquez sur le lien menant aux renseignements de l'entreprise appropriée pour continuer.

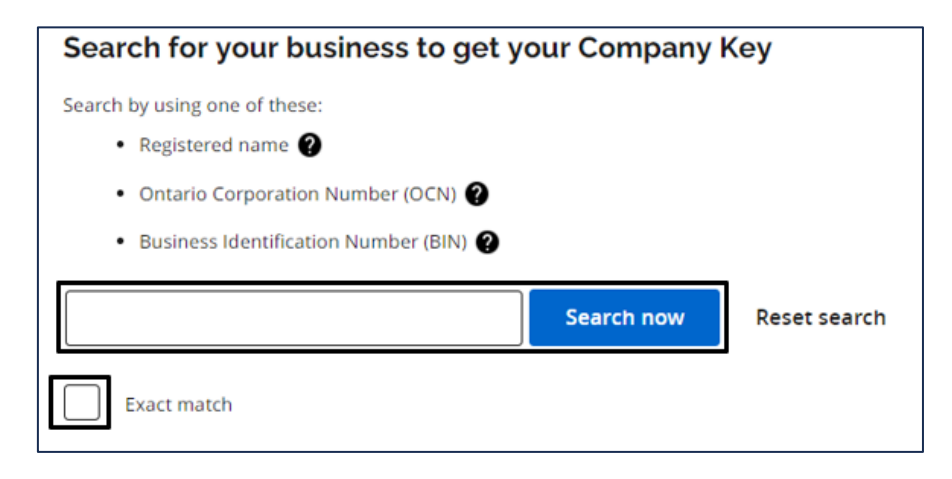

Étape 4 : La page de renseignements sur l'entreprise est maintenant affichée. Si une adresse courriel officielle est indiquée dans le dossier de l'entité, cette page s'affichera pour que vous y entriez l'adresse courriel en question. Entrez l'adresse courriel officielle ainsi que le prénom, le nom de famille et le numéro de téléphone de la personne qui demande ces renseignements. Si l'adresse courriel officielle correspond à celle indiquée dans le REO, la clé d'entreprise sera immédiatement envoyée à cette adresse courriel.

Le processus de demande de clé d'entreprise se termine à cette étape.

| Company information                                                                                                    |                                                                                                    |
|----------------------------------------------------------------------------------------------------|----------------------------------------------------------------------------------------------------|
| Corporation name                                                                                                    | 1000624981 ONTARIO LTD.                                                                                                    |
| Ontario Corporation Number                                                                                                    | 1000624981                                                                                                    |
| ncorporation date                                                                                                    | September 23, 2024                                                                                                    |
| Type                                                                                                    | Ontario Business Corporation                                                                                                    |
| tatus                                                                                                    | Active                                                                                                    |
| Soverning jurisdiction                                                                                                    | Canada - Ontario                                                                                                    |
| tegistered or head office address                                                                                                    | Toronto, DN, CA                                                                                                    |
|                                                                                                    |                                                                                                    |
| Please enter your contact information in ca<br>equests, and will not be used to update yo                                                                          | e there is an issue with your request. This information is solely intended for the purposes of Company Key<br>ur company's information on the Ortario Business Registry.  |
| Please enter your contact information in co<br>wquests, and will not be used to update yo<br>first name (required)<br>(ast name (required)<br>(ast name (required) | Le there is an issue with your request. This information is solely intended for the purposes of Company key<br>ur company's information on the Ontario Business Registry. |

**Étape 5 :** Si l'adresse courriel officielle entrée à l'étape 4 ne correspond pas à celle figurant au dossier de l'entité, un message vous en informant s'affichera. Vous pourrez réessayer ou choisir d'utiliser un code postal pour que la clé d'entreprise soit plutôt envoyée par la poste. Le processus de demande d'une clé d'entreprise au moyen d'une adresse courriel est

|     | Please enter the official email address on file with the ministry for this company. Your Company Key will be emailed to this email address.                                    |
|-----|----------------------------------------------------------------------------------------------------|
|     | Official email address on file (required)  The email address does not match our records. Please try again or use your postal code instead to receive your Company Key by mail. |
| INÉ |                                                                                                    |

## TERMINÉ.

**Étape 6** : Cette page s'affichera à l'étape 3 si l'entité n'avait pas d'adresse courriel officielle, ou à l'étape 5 si vous avez cliqué sur le lien pour plutôt utiliser un code postal. Vous aurez le choix d'utiliser le code postal du bureau enregistré, du siège social ou de l'établissement principal (selon le type d'entité). Entrez le code postal et les coordonnées du demandeur. Entrez le prénom, le nom de famille, le numéro de téléphone et l'adresse courriel dans les champs correspondants. Cliquez sur « Envoyer ». Si le code postal correspond à celui enregistré dans le REO, la clé d'entreprise sera envoyée par la poste dans un délai de trois jours ouvrables. Le processus de demande de réception d'une clé d'entreprise par la poste est TERMINÉ. Si le code postal ne correspond pas à celui indiqué dans le REO, vous pouvez choisir de répondre à des questions supplémentaires pour poursuivre le processus.

| Please enter the postal code associated with the registered or head office addr<br>on file.                                                                                                    | ress. Your Company Key will be mailed to the registered or head office address |  |  |  |
|----------------------------------------------------------------------------------------------------|--------------------------------------------------------------------------------|--|--|--|
| If you do not have access to the registered or head office address, you can also use additional questions to request your Company Key by email.                                                                                                    |                                                                                |  |  |  |
| Registered or head office address postal code (required)                                                                                                    |                                                                                |  |  |  |
| Please enter your contact information in case there is an issue with your request. This information is solely intended for the purposes of Company Key<br>requests, and will not be used to update your company's information on the Ontario Business Registry. |                                                                                |  |  |  |
| First name (required)                                                                                                    |                                                                                |  |  |  |
|                                                                                                    |                                                                                |  |  |  |
| Last name (required)                                                                                                    |                                                                                |  |  |  |
| Telephone (required)                                                                                                    |                                                                                |  |  |  |
| Email (required)                                                                                                    |                                                                                |  |  |  |
|                                                                                                    |                                                                                |  |  |  |
| Confirm email (required)                                                                                                    |                                                                                |  |  |  |
|                                                                                                    |                                                                                |  |  |  |
|                                                                                                    | Back to search Submit                                                          |  |  |  |

**Étape 7 :** Entrez les renseignements suivants qui se trouvent dans la section des questions supplémentaires.

Please enter the information below to get your Company Key. This information is solely intended for the purposes of Company Key requests, and will not be used to update your company's information on the Ontario Business Registry.

**Section 1 :** Dans cette section, vous devez fournir les renseignements demandés au sujet de la personne qui demande la clé d'entreprise : son prénom, son nom de famille, son numéro de téléphone et son adresse courriel, ainsi que son affiliation juridique avec l'entité dans la liste déroulante fournie.

| First name (required)                |                                                        |
|--------------------------------------|--------------------------------------------------------|
| Last name (required)                 | Select                                                 |
|                                      | Accountant                                             |
| Telephone (required)                 | Attorney Acting under a Power of Attorney              |
|                                      | Director of the corporation                            |
| Email (required)                     | General Partner                                        |
|                                      | Lawyer                                                 |
| Confirm email (required)             | Limited Partner                                        |
|                                      | Officer of the corporation                             |
| Your legal affiliation to (required) | Sole proprietor                                        |
| Select                               | Other person authorized to act on behalf of the entity |

**Section 2 :** Dans cette section, vous devez fournir les renseignements demandés au sujet du dernier document que l'entité a déposé auprès du ministère.

Sélectionnez le dernier document déposé auprès du ministère dans la liste déroulante.

Indiquez qui a déposé le dernier document au nom de l'entité. Il peut s'agir d'un particulier ou d'un intermédiaire tel qu'un professionnel du droit, un comptable agréé professionnel ou un membre de l'Ontario Association of Professional Searchers of Records embauché pour effectuer des transactions au nom de l'entité.

Sélectionnez l'année et le mois du dépôt du dernier document dans les listes déroulantes.

Examinez et acceptez les modalités de l'entente d'accès.

Confirmez l'exactitude des renseignements entrés pour demander l'envoi de la clé d'entreprise à l'adresse courriel saisie ainsi que de votre lien avec l'entité.

Cliquez ensuite sur « Envoyer ».

Le ministère vérifiera l'exactitude des renseignements fournis. S'il n'y a aucune irrégularité, votre clé d'entreprise sera envoyée dans un délai de cinq jours ouvrables à l'adresse courriel associée à l'entité au dossier. Si aucune adresse courriel ne figure au dossier, votre clé d'entreprise sera transmise à l'adresse courriel indiquée dans la demande. **FIN** 

| Questions about the last document filed for                                                                                                    | Select                                  |
|----------------------------------------------------------------------------------------------------|-----------------------------------------|
|                                                                                                    | Amend a business name                   |
| What was the last document filed with the ministry on behalf of the ministry on behalf of the ministry on behalf of the ministry on behalf of the ministry of the ministry of | Annual return                           |
| Select                                                                                                    | Articles of amalgamation                |
| Who filed the last document on behalf of frequired) This can be an individual or an intermedian such as a legal professional. A Professional Chartered Accountant, or members of the Ontario Association of                                                                                                    | Articles of amendment                   |
| Professional Searchers of records that was hired to perform transactions on behalf of E                                                                                                    | Articles of continuance                 |
|                                                                                                    | Articles of dissolution                 |
| When was the last document filed? (required)                                                                                                    | Articles of incorporation               |
| Year                                                                                                    | Articles of revival                     |
|                                                                                                    | Business name registration              |
| I accept the <u>access agreement terms and conditions</u> . (required)                                                                                                    | Declaration of a partnership            |
| I, I I I I I I I I I I I I I I I I I I                                                                                                    | Initial return                          |
| relationship to [[Select a relationship, above], and I confirm the accuracy of the information above. (required)                                                                                                    | Notice of change                        |
| Back to search Submit                                                                                                    | Renew a business name                   |
|                                                                                                    | Renewal of declaration of a partnership |

Si vous ne parvenez pas à vous procurer votre clé d'entreprise à l'aide du présent guide et de l'<u>outil en</u> <u>ligne</u>, veuillez téléphoner à l'InfoCentre ServiceOntario, qui est ouvert du lundi au vendredi de 8 h 30 à 17 h.

- Tél. : 416-314-8880
- Sans frais : 1-800-361-3223

- ATS : 416-325-3408
- ATS sans frais : 1-800-268-7095